# Instrukcja Smartwatcha dla dzieci LT56

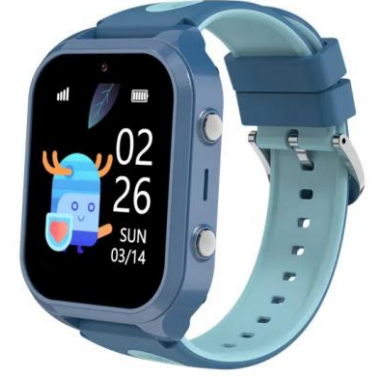

#### 1. Bezpieczeństwo

Przed rozpoczęciem użytkowania przeczytaj uważnie całą instrukcję obsługi. Zaleca się używać tylko oryginalnej baterii, ładowarki i akcesoriów, które znajdują się w otrzymanym zestawie z urządzeniem. Producent ani dystrybutor nie bierze odpowiedzialności za użytkowanie akcesoriów innych firm. Zabrania się demontażu smartwatcha przez nieautoryzowane osoby. Zabrania się używania substancji rozpuszczalnych typu benzyna, rozpuszczalnik, alkohol do czyszczenia obudowy urządzenia. Zabrania się wystawiania urządzenia na nadmierne promienie słoneczne, zakurzenie bądź zabrudzenie. Smartwatch należy przechowywać w suchym miejscu. Nie należy go używać w wilgotnych miejscach jak łazienka.

#### 2. Przygotowanie

Przygotowanie Smartwatcha dla dzieci składa się z trzech kroków:

- Instalacja karty SIM i uruchomienie zegarka
- Instalacja aplikacji SeTracker na smartphonie rodzica i stworzenie konta w serwisie zegarka
- Konfiguracja parametrów zegarka

#### Instalacja karty SIM i uruchomienie zegarka

- Naładuj Smartwatch przed pierwszym użyciem. Ładowanie trwa około 4 godzin. Użyj załączonego kabelka nanoUSB.
- Przygotuj i aktywuj kartę nano SIM. Karta musi mieć aktywną funkcję wymiany danych, bez tej usługi wyświetlanie lokalizacji nie będzie działać.
- Wyłącz Smartwatch.
- Odkręć załączonym śrubokrętem krzyżakowym 2 śrubki z lewej strony urządzenia i zdejmij pokrywę karty SIM. Włóż kartę mikroSIM do gniazda (załączona igła ułatwia umiejscowienie karty). Zakręć pokrywę. Karta SIM jest włożona poprawnie do gniazda kiedy jest zablokowana. Można to rozpoznać po kliknięciu.

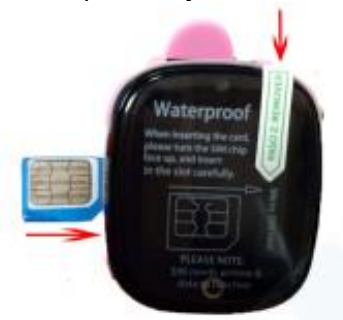

## Obsługa zegarka

- Aby włączyć zegarek należy przytrzymać dolny przycisk, aż usłyszysz melodię.
- Wyświetlacz zegarka jest w pełni dotykowy. Aby zmieniać funkcje zegarka należy przesuwać palcem lewa-prawa strona.
- Aby włączyć daną funkcję należy na nią nacisnąć.
- Przycisk dolny służy jako klawisz WSTECZ.

| A Los A                 | Zegar                                    |
|-------------------------|------------------------------------------|
| Dial                    | Klawiatura do wybierania numeru telefonu |
| EDE<br>Telephone book   | Lista kontaktów                          |
| 3+2=5<br>Quick learning | Gry                                      |
| Wechat                  | Rozmowa – przytrzymując przyd            |

Rozmowa – przytrzymując przycisk "Dotknij aby Rozmawiać" możesz nagrać wiadomość i wysłać ją do aplikacji na telefon komórkowy.

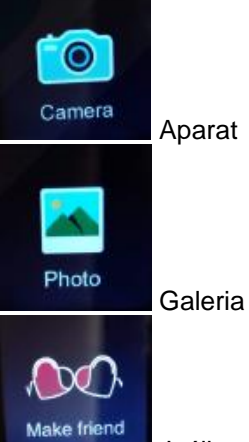

Jeśli połączysz ze sobą dwa takie same zegarki, dzieci mogą wysyłać sobie nawzajem wiadomości głosowe. Zegarek może być w ten sposób połączony tylko z 1 zegarkiem.

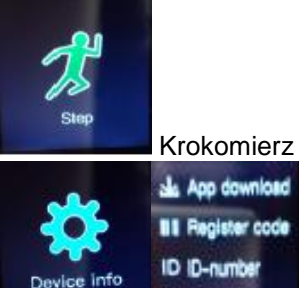

Posiada informacje:

- Pobieranie aplikacji: kod QR do pobrania aplikacji
- Kod rejestracyjny: kod QR do sparowania zegarka z aplikacją
- Numer identyfikacyjny: identyfikator zegarka

#### Instalacja aplikacji SeTracker na smartphonie rodzica i stworzenie konta w serwisie zegarka

 Zainstaluj aplikację SeTracker ze sklepu Google Play lub AppStore w zależności jaki smartphone posiadasz. Jeżeli posiadasz skaner kodów QR możesz użyć poniższego kodu lub kodu QR na pudełku aby wejść na stronę aplikacji.

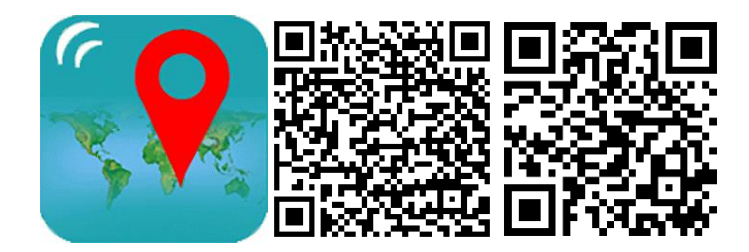

- 2. Uruchom aplikację SeTracker.
- 3. Wybierz język (np. polski) i lokalizację gdzie przebywasz (np. Europa i Afryka).
- 4. Przed pierwszym użyciem konieczne jest stworzenie swojego konta. Licencja programu jest przypisana do zegarka.
- ID: podaj numer zegarka umieszczony na jego spodzie lub wskanuj kod QR
- Login: Podaj swoje Imię (lub nick), które chcesz używać do pracy z SeTracker
- Nazwa: podaj nazwę pod jaką będzie widoczny Smartwatch
- Numer Rodzica: podaj swój numer telefonu
- Hasło/Powtórz Hasło: wybierz hasło i je powtórz
- 5. Zaloguj się do aplikacji.

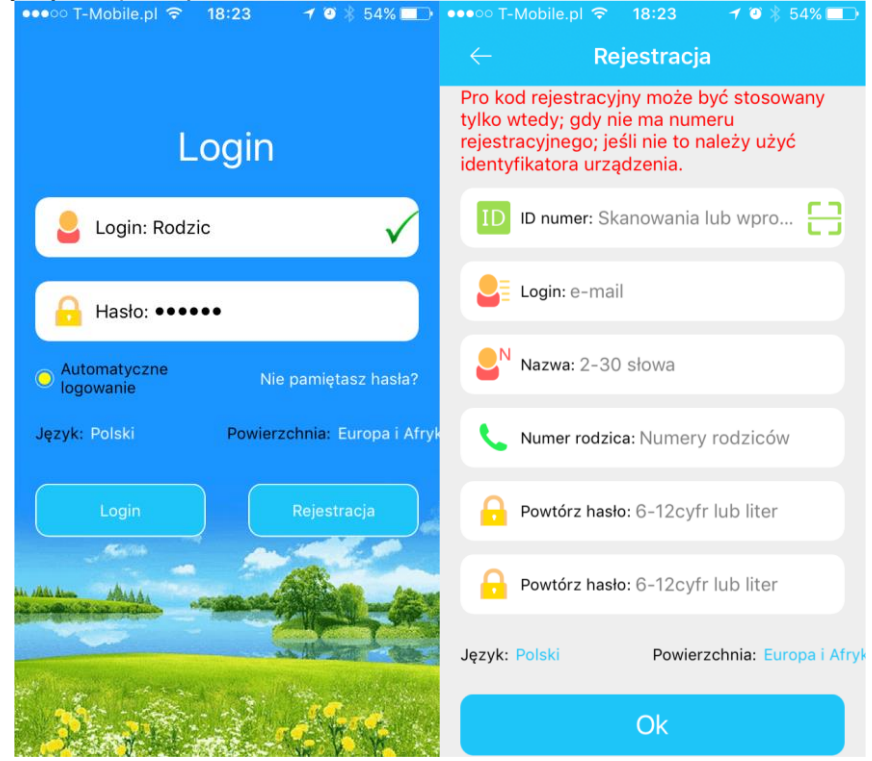

Konfiguracja parametrów zegarka

| ●●●○○ T-Mobile.pl 🗢  | 18:16                 | 7 🍯 🖇 56% 💶        | Θ1  | 🖬 🚸 🖯                    | ) LTE 🖌 58% 🖥 19:31 |
|----------------------|-----------------------|--------------------|-----|--------------------------|---------------------|
| 🔶 🚖 🐣 🗸              |                       |                    | <   | Ustaw                    |                     |
|                      |                       | E B                | SOS | SOS/NUMER RODZINNY       | 0048660178788       |
|                      |                       |                    | P   | Monitoring głosu         | 0048660178788       |
| СНАТ                 |                       | <b>9</b>           |     | Tryb pracy               | normalny:10m/c      |
| 63                   |                       | Мара               | -   | Kontakty dla dzieci      |                     |
| Trasa                |                       |                    | C.  | Książka telefoniczna     |                     |
| ⊂ <b>X</b><br>Strefa | w                     | <b>E</b> iadomości | Ø   | Alarm                    |                     |
|                      |                       |                    | -   | Zabezpieczenie           |                     |
| ズ<br>Zdrowie a       | D<br>przęt<br>larmowe | Nagroda            | 0   | Strefa Język i czas      |                     |
| ()<br>Sprzet         |                       | <b>Ö</b>           |     | Zdalne wyłączenie        |                     |
| Sprzęt               |                       | Colum              | •   | Przywróć domyślny tryb p | pracy               |
|                      |                       | Mój                |     | Wyloguj                  | się                 |

- 1. Wybierz ikonkę "Ustaw".
- SOS/Numer rodzinny w tej pozycji można zapisać do 3 numerów telefonów rodziców lub opiekunów, pod które będzie dzwonił Smartwatch w przypadku użycia funkcji SOS.
  W pierwszej kolejności Smartwatch wybiera numer z pozycji 1. W przypadku braku połączenia Smartwatch wybiera 2, następnie 3 numer telefonu.
- 3. Monitoring głosu należy wpisać numer, pod który oddzwoni Smartwach. Jest to połączenie ciche, jednokierunkowe, można słyszeć to co się dzieje po stronie dziecka, bez jego wiedzy. W drugim kierunku głoś nie jest słyszany. Połączenie następuję chwilę po naciśnięciu OK. Numer nie jest zapamiętywany.
- Tryb pracy (GPS) ustawienie częstotliwości wysyłania przez Smartwatch swojego położenia. Do wyboru są 3 tryby: Normalny (1 raz / 10 minut), Oszczędny (1 raz / godzinę), Śledzenie (1 raz / minutę).
- 5. **Tryb klasowy –** możliwe jest zdefiniowanie 3 okresów w ciągu doby, w czasie których nie będzie można połączyć się z telefonem. Funkcja działa tylko od poniedziałku do piątku, przydatna np. podczas lekcji w szkole.
- 6. **Ustawienia SMS –** można podać numer telefonu, pod który będą wysyłane SMS w przypadku zaistnienia następujących zdarzeń:
  - Niski poziom baterii (poniżej 20%)
  - Uruchomieni funkcji SOS
  - Zdjęcie smartwatch z ręki dziecka
  - Każdy z tych komunikatów można indywidualnie włączyć lub wyłączyć.
- 7. Kontakty dla dzieci można zdefiniować do 10 numerów, z których będzie się możliwe połączenie ze Smartwatchem. Numery te nie będą dostępne do dzwonienia z urządzenia.
- 8. Książka telefoniczna Można zdefiniować 10 numerów, które pojawią się w książce telefonicznej Smartwatcha, i na które będzie mogło dziecko dzwonić.
- Strefa, język i czas ustawienie języka na telefonie i strefy czasowej
- **10. Zabezpieczenie –** włączenie komunikatu "Push" przy zdjęciu Smartwatcha.
- **11. Zdalne wyłączanie Smartwatcha –** zegarek bez karty SIM można włączyć i wyłączyć przyciskiem na telefonie. Zegarek z zainstalowaną kartą SIM można wyłączyć tylko zdalnie z aplikacji. Włączenie zegarka następuje poprzez naciśnięcie przycisku na telefonie.

# Funkcje aplikacji

1. Chat (komunikator)

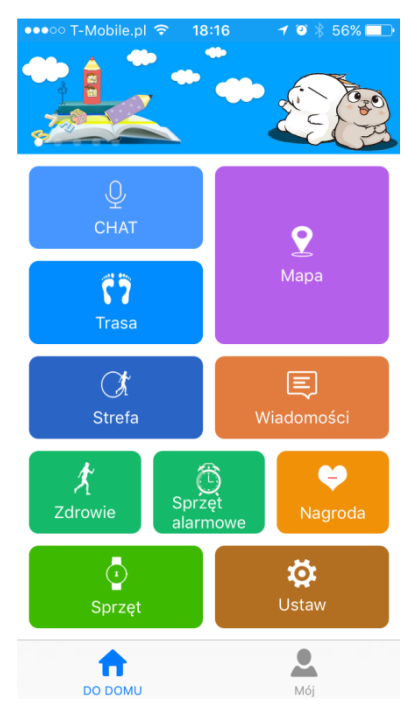

Komunikator umożliwia kontakt z dzieckiem na 2 sposoby: wiadomość głosowa (max. 15 sek.), wiadomość tekstowa (max. 15 znaków).

Wiadomość głosowa – naciśnij i przytrzymaj przycisk podczas nagrywania. Puść przycisk po skończeniu. Na ekranie widać czas podczas nagrywania.

Wiadomość tekstowa – naciśnij ikonkę klawiatury i wpisz wiadomość. Naciśnij niebieski przycisk aby wysłać.

## 2. Mapa

Mapa umożliwia zlokalizowanie miejsca pobytu dziecka. Do określenia położenia Smartwatch wykorzystuje system GPS – wyświetlanie pozycji na mapie w kolorze czerwonym i napis GPS – lub jeżeli jest to niemożliwe – położenie względem stacji bazowych telefonii komórkowej – kolor niebieski znacznika położenia i napis LBS. Na znaczniku umieszczona jest również informacja kiedy wykonany był ostatni pomiar położenia. Za pomocą zielonego przycisku znacznika można wysłać do Smartwatcha komendę o przysłanie aktualnego położenia. Na mapie umieszczona jest również pozycja telefonu rodzica (znacznik różowy)– w celu zlokalizowania naciśnij przycisk telefonu.

3. Trasa

Wyświetlenie trasy przebytej przez dziecko.

## 4. Strefa

Określenie strefy bezpieczeństwa. Aplikacja umożliwia określenie strefy bezpieczeństwa o promieniu od 200 do 2000m od wybranego punktu. Po opuszczeniu tej strefy przez dziecko następuje powiadomienie dziecka i rodzica.

## 5. Wiadomości

Przegląd wiadomości (SOS, przekroczenie strefy bezpieczeństwa, zdjęcie zegarka).

| ●●●○○ T-Mobile.pl ᅙ   | 18:20 🛛 🕶 🖇 55% 💶 🔿     |
|-----------------------|-------------------------|
| ← 2                   | Zdrowie                 |
| 2016-12-19            | Tydzień Historia        |
| ۲<br>Krokomierz       | 0<br><sub>Kroki</sub> > |
| <b>术</b><br>Aktywność | 0<br>Kalorie            |
| <b>Q</b> ystans       | 0<br>Metry              |
| Monitor snu           | o<br><sub>Ilość</sub> > |

# 6. Zdrowie

Smartwatch wyposażony jest w czujnik ruchu umożliwiający monitorowanie zachowania dziecka. Możliwe jest liczenie ilości kroków i czasu spania, a po wpisaniu wagi i długości kroku dziecka, pomiar przebytego dystansu i spalonych kalorii.

- Krokomierz pomiar ilości kroków
  - . Aktywność – pomiar kalorii
  - Dystans pomiar przebytego dystansu
  - Monitor snu pomiar czasu snu w godzinach

22:00 - 7:00

## 7. Alarm

Możliwość ustawienia 3 budzików. Każdy może być jednorazowy, codzienny lub w wybrane dni.

# 8. Nagroda (motywator)

Możliwość wysyłania "motywatorów" w postaci serduszek, które wyświetlają się na ekranie Smarwatcha. Ilość serduszek wyświetlanych jest tak sama jak ilość serduszek na ekranie aplikacji.

zatwierdzeniu do Smartwatcha uruchomienia dzwonka. Dzwonek minutę lub do naciśnięcia zegarku.

10. Ustawienia (patrz wyżej) 11. DO DOMU

wyświetlenie ekranu funkcji. 12. Mój (Ustawienia profilu) Informacje Osobiste:

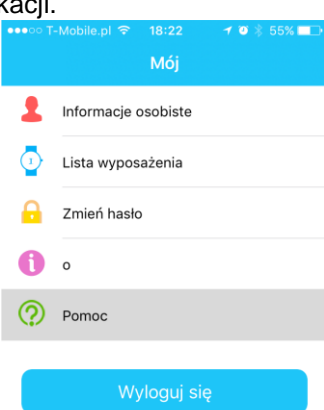

#### 9. Sprzęt (lokalizator)

Umożliwia odnalezienie zegarka. Po naciśnięciu niebieskiego przycisku i wysyłana jest komenda będzie dzwonił przez OK 1 dowolnego klawisza na

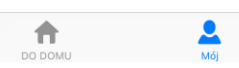

- Nazwa użytkownika (administratora aplikacji)
- Płeć
- Imię
- Nr Telefonu
- Adres email
- Lista Wyposażenia:
- Lista podłączonych do aplikacji SmartWatch'y
- Wybór aktywnego SmartWatcha
- Dodawanie/usuwanie podłączonych Smartwatch'y Zmień Hasło:
- Możliwość zmiany obecne hasła do aplikacji
- "O":

• Informacje o Smartwatchu

- Pomoc:
- Opis funkcji aplikacji

# Importer:

INDYGO Sp. z o.o. Ul. Mykanowska 147 42-215 Wola Kiedrzyńska NIP: 573-292-71-30 www.indygo.market Tel. 34 389 81 09

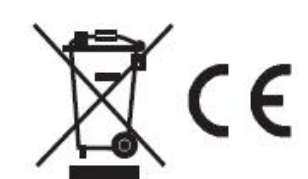